附件 4:

# 考试报名操作手册

报名步骤:

进入考试报名通道—登录考试报名系统(首次登录需注册并完善个人信息)—阅读招聘公告 及签署诚信承诺书—填写个人报名信息及上传相应资料—选择报考岗位提交,完成报名—资料审 核(请报考人员及时查看报名状态,确认报名是否通过)—准考证打印

#### 1、进入考试报名通道

考生通过招聘公告内的二维码进入服务号,点击"考试报名"进入报名系统。

|                         |                                                |              | < | 雁翔人才市场 & ?                                                                                                    | L   |
|-------------------------|------------------------------------------------|--------------|---|----------------------------------------------------------------------------------------------------|-----|
|                         |                                                |              |   | 上午11:04                                                                                                    |     |
|                         |                                                |              |   | 欢迎关注雁翔人才市场! 我是您的<br>管家小雁,很高兴为您服务,我们<br>的服务地址:湖南省衡阳市蒸湘区<br>彩霞街8号湘南湘西高新软件园3<br>栋24楼;电话:<br>0734-8866610(行政办);<br>我们为专注为您量身打造人才服务<br>工作:小雁选岗、求职大厅、简历<br>诊断、就业指导、实习实训(更多<br>服务戳一戳); |     |
|                         |                                                |              |   |                                                                                                    |     |
| ζ                       |                                                | Q            |   |                                                                                                    |     |
|                         | ★ 推翔人才市场<br>新田市人才发展集团有限公司 ✿<br>湖南              |              |   |                                                                                                    |     |
| 御                       | 日市雁翔人才市场有限公司为衡阳市人才发展集<br>そ子公司,由原集团引才部整合而来,是一家专 | ■团旗下<br>注… > |   |                                                                                                    |     |
|                         | 朋友关注<br>                                       |              |   | 点击考试报名                                                                                                    |     |
|                         | <u>創</u> 服务 =                                  |              |   |                                                                                                    |     |
| <b>121-30463/955</b> 38 | 24日 点击关注服务号                                    |              | • | 公司简介 = 人才服务 = 考试报                                                                                                    | 纪 1 |

2、登录考试报名系统(首次登录需注册并完善个人信息),支持两种登录方式:微信登录(使用 手机微信扫一扫二维码进行登录)、手机号码登录(输入手机号码以及注册时设置的登录密码进 行登录) 首次登录需注册并完善个人信息:

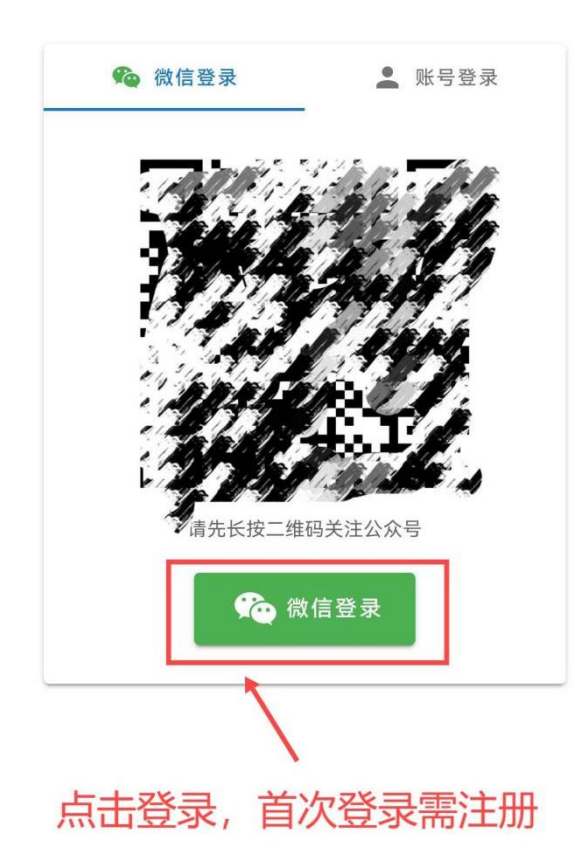

| 💄 手机号码      |       |
|-------------|-------|
| 手机号必须填写!    |       |
| ■ 验证码       | 发送验证码 |
| <b>0</b> 密码 | 2     |
| 密码必须填写!     |       |

| 完善您的信息                |   |
|-----------------------|---|
| ▲ 真实姓名                | ] |
| 必须填写姓名!               |   |
| ▶ 身份证号                | ] |
| 必须填写身份证!              |   |
| 请再次输入以确认              |   |
| ▲ 再次输入真实姓名            |   |
| ■ 再次输入身份证号            |   |
| 彩角 认                  |   |
| 请输入个人真实姓名以及身份证号码,后续将用 | L |

姓名以及身份证号进行报名

#### 3、阅读招聘公告及签署诚信承诺书

| 07  | (4 字)                        |
|-----|------------------------------|
| 07  | 74 [中学]                      |
| 07  | 74. 学)                       |
| 07  | 74 ■ ■ □ □ □ □ □ □ □ □ ▽ 校 ) |
| 1   | ■ 小学)                        |
| 1   | 小学)                          |
|     | 、、、/学)                       |
| 07  | 731-89728875(报考系统技术咨询)       |
|     | 在督电话:                        |
| (   | 察组)                          |
|     |                              |
| 附   | 1件:                          |
| 1.  | . 2024 年湘                    |
| 计划简 | 前介表                          |
| 2.  | 2 公开招聘教师报名                   |
| 表   |                              |
| 3.  | 湖南省 2024 年考试录用公务员专业指导目录      |
|     |                              |
|     |                              |
|     | 2024 年 7 月 15 日              |
|     | 阅读招聘公告并下拉到公告内容最底部,点击已阅读      |
|     | コークス                         |
|     |                              |
|     |                              |

| 诚信承诺书                                                                                                    | 诚信承诺书                                                                                                    |
|----------------------------------------------------------------------------------------------------|----------------------------------------------------------------------------------------------------|
| 定,理解其内容,符合报考条件。我郑重承诺:<br>一、报名时所填写的个人信息真实、准确、有效。<br>二、保证诚信守纪考试,遵守《中华人民共和国保守国家<br>秘密法》、《中华人民共和国治安管理处罚法》、《中华人民<br>共和国居民身份证法》、《事业单位公开招聘违纪违规行为处<br>理规定》和《湖南省人事考试考场规则》等有关规定,不找人<br>替考,不使用假身份证,不携带小抄、手机、耳机、电子词<br>典、通讯工具等入场作弊;决不参与团伙作弊。<br>三、服从考试管理机构的统一安排,接受考试工作人员的<br>检查、监督和管理。做到文明参考、守纪参考、诚信参考。<br>四、如有信息造假、违纪、违规、违法行为,责任自负并<br>自觉接受相应处罚。<br>五、本人已认真阅读简章,符合报考的条件,没有简章规<br>定的不能报考的情形。<br>六、已如实填写本人相关信息,并保证信息的完整、合<br>法、真实、准确。在公开招聘(选调)任何一个环节发现报考<br>者故意隐瞒真实情况或弄虚作假的,一经查实,取消考试及聘<br>用资格,由此造成的一切损失由报考者本人自行承担。<br> | 秘密法》、《中华人民共和国治安管理处罚法》、《中华人民<br>共和国居民身份证法》、《事业单位公开招聘违纪违规行为处<br>理规定》和《湖南省人事考试考场规则》等有关规定,不找人<br>替考,不使用假身份证,不携带小抄、手机、耳机、电子词<br>此、通讯工具等入场作弊;决不参与团伙作弊。<br>、 低. 服从考试管理机构的统一安排,接受考试工作人员的<br>检查,监督和管理。做到文明参考、守纪参考、诚信参考。<br>。<br>. 四、如有信息造假、违纪、违规、违法行为,责任自负并<br>自觉接受相应处罚。 五、本人已认真阅读简章,符合报考的条件,没有简章规<br>定的不能报考的情形。 五、本人已认真阅读简章,符合报考的条件,没有简章规<br>定的不能报考的情形。 六、已如实填写本人相关信息,并保证信息的完整、合<br>法、真实、准确。在公开招聘(选调)任何一个环节发现报考<br>者故意隐瞒真实情况或弄虚作假的,一经查实,取消考试及聘<br>间资格,由此造成的一切损失由报考者本人自行承担。 4、报考岗位没有具体到单位的,根据工作需要统筹安<br>推,凡不服从安排的,取消聘用资格。 <b>各生按要求输入以下内容,点击确认</b><br>"我已理解并接受诚信承诺书所列内容 |
|                                                                                                    |                                                                                                    |

## 4、填写个人报名信息及上传相应资料

| 1         个人信息         2         选择职位              | 政治面貌                                                      |
|----------------------------------------------------|-----------------------------------------------------------|
| 按要求上传寸照<br>寸照<br>1、该照片将可能用于核验您参加考试或面试<br>的资格。      | 群众 *                                                      |
| 2、请上传清晰可辨的证件照,尺寸为1寸或者<br>2寸。<br>3、请勿上传艺术照或者美颜过的照片。 | 婚姻状况                                                      |
| 按要求填写报名内容,填写内容后面带红色<br><sup>性别</sup> *号表示必填项       |                                                           |
| 男 *                                                | 户籍所在地<br>北京市市辖区朝阳区 *                                      |
| 民族                                                 | 通讯批址                                                      |
| 汉族 *                                               | 北京市市辖区朝阳区 *                                               |
| 出生日期                                               | XXXX街道XXXX小区10栋108号                                       |
| 1991年08月14日 *                                      | 档案保管单位                                                    |
| 政治面貌                                               | 湖南省长沙市人才市场 *                                              |
| 群众 *                                               | 有何特长                                                      |
|                                                    | 読         読         読           振客         准考证         童分 |

| 有何特长                                      |    |                                    |            |
|-------------------------------------------|----|------------------------------------|------------|
| 唱歌、跳舞、拉二胡                                 | ×  | <b>教育情况</b><br>毕业院校                |            |
| 邮政编码                                      |    | 湖南大学                               | *          |
| 56001                                     | ×  | 毕业时间                               |            |
|                                           |    | 2014年06月27日                        | *          |
| 电子邮件                                      |    | 学历                                 |            |
| 123456@qq.com                             | *  | 大学本科毕业                             | *          |
| 是否在编人员                                    |    | 学位                                 |            |
| 是                                         | *  | 学士学位<br>                           | *          |
| 工作单位                                      |    | 所学专业<br>若目录中没有您所学的专业,输入空格后可弹出"以上目录 | 没有找到我的专业"  |
| 请输入工作单位                                   |    | 国民经济管理                             | *          |
| 教育情况                                      |    | 简历                                 |            |
| 毕业院校                                      |    | 2015.5~2020.6在华 支术有限公司担任软件         | 非工程师职位 *   |
| 湖南大学                                      | *  |                                    |            |
| 比小小市<br>一                                 | -  |                                    | reg        |
| おお 「「「「」」 「「」」 「「」」 「「」」 「」 「」」 「」 「」」 「」 | 国の |                                    | LEQ,<br>查分 |

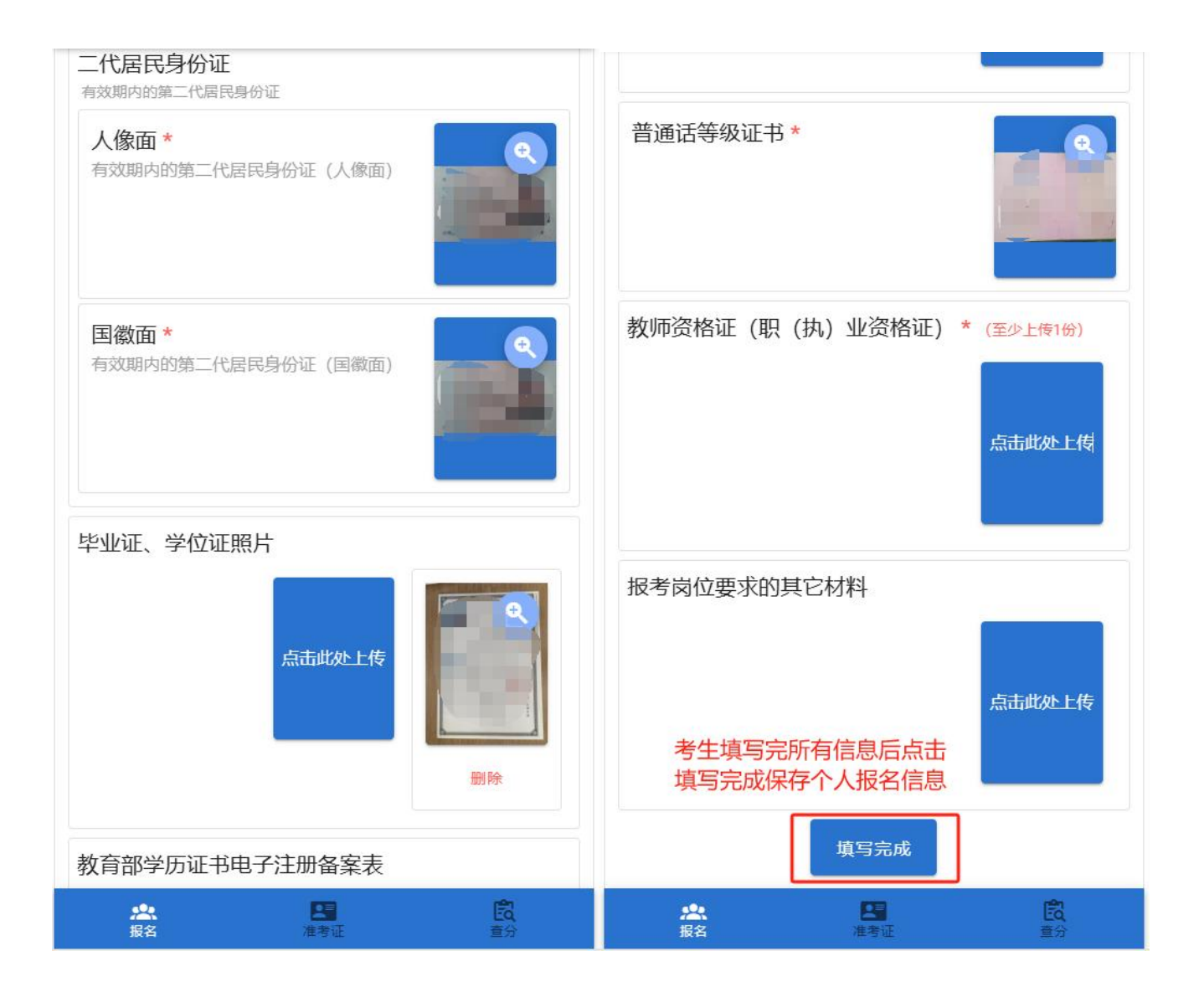

### 5、选择报考岗位提交,完成报名

| ◇ 个人信息                                 | 2 选择职位                 | 🛕 请选中要报考的                                                                 | 岗位后点击下方的确认提交按钮  | 完成报名   |
|----------------------------------------|------------------------|---------------------------------------------------------------------------|-----------------|--------|
| 请选择                                    |                        | Z102物理教师                                                                  |                 |        |
| ▲ 请选中要报考的岗位后点击下方的确                     | 人提交按钮完成报名              | Z103化学教师1                                                                 | 选择要报考的岗位,       | 并仔细阅读该 |
| 女大学                                    |                        | Z104化学教师2                                                                 | 岗位对应的要求         |        |
| 注 民族中学                                 |                        |                                                                           |                 |        |
| □□□□□□□□□□□□□□□□□□□□□□□□□□□□□□□□□□□□□□ |                        | <b>;</b><br>↓<br>↓<br>↓<br>↓<br>↓<br>↓<br>↓<br>↓<br>↓<br>↓<br>↓<br>↓<br>↓ | 102物理教师         |        |
| ************************************** |                        | 序号<br>2                                                                   |                 |        |
| 师范学院附属小学                               |                        | 招聘单位                                                                      |                 |        |
| 「小学                                    |                        | 和学                                                                        |                 |        |
| 实验小学                                   |                        | 岗位代码及岗位<br>7102物理教师                                                       | 立名称             |        |
| 占土上面更招考的场                              | 四曲色心                   | 当合米回                                                                      |                 |        |
|                                        | 149- <del>1-</del> 177 | 区112 关加<br>专技                                                             |                 |        |
|                                        |                        | 招聘人数                                                                      |                 |        |
|                                        |                        | 1                                                                         |                 |        |
|                                        |                        | 最低学历学位<br>本科 (学士学位)                                                       | 要求              |        |
| ※ とうして、 注意:                            | <b>に</b><br>査分         | 北田田田田田田田田田田田田田田田田田田田田田田田田田田田田田田田田田田田田田                                    | <b>区</b><br>准考证 | 直分     |

6、资料审核(请报考人员及时查看报名状态,确认报名是否通过)

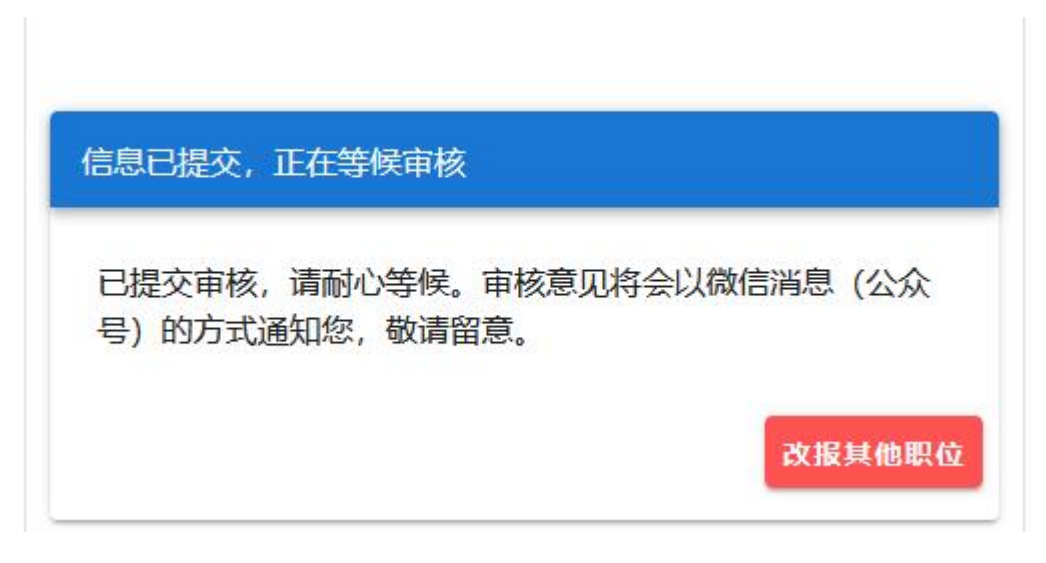

7、准考证打印(跟报名时登录的方式一致,考生登录后点击底部进行切换)

| - 选择考试<br>笔试<br>・                                                       |
|-------------------------------------------------------------------------|
| 2 <sup>笔试准考证下载</sup><br>考生点击底部①准考证切换到准考证下载页面,<br>点击②下载准考证并进行打印          |
|                                                                         |
| 1<br>2<br>1<br>1<br>1<br>1<br>1<br>1<br>1<br>1<br>1<br>1<br>1<br>1<br>1 |